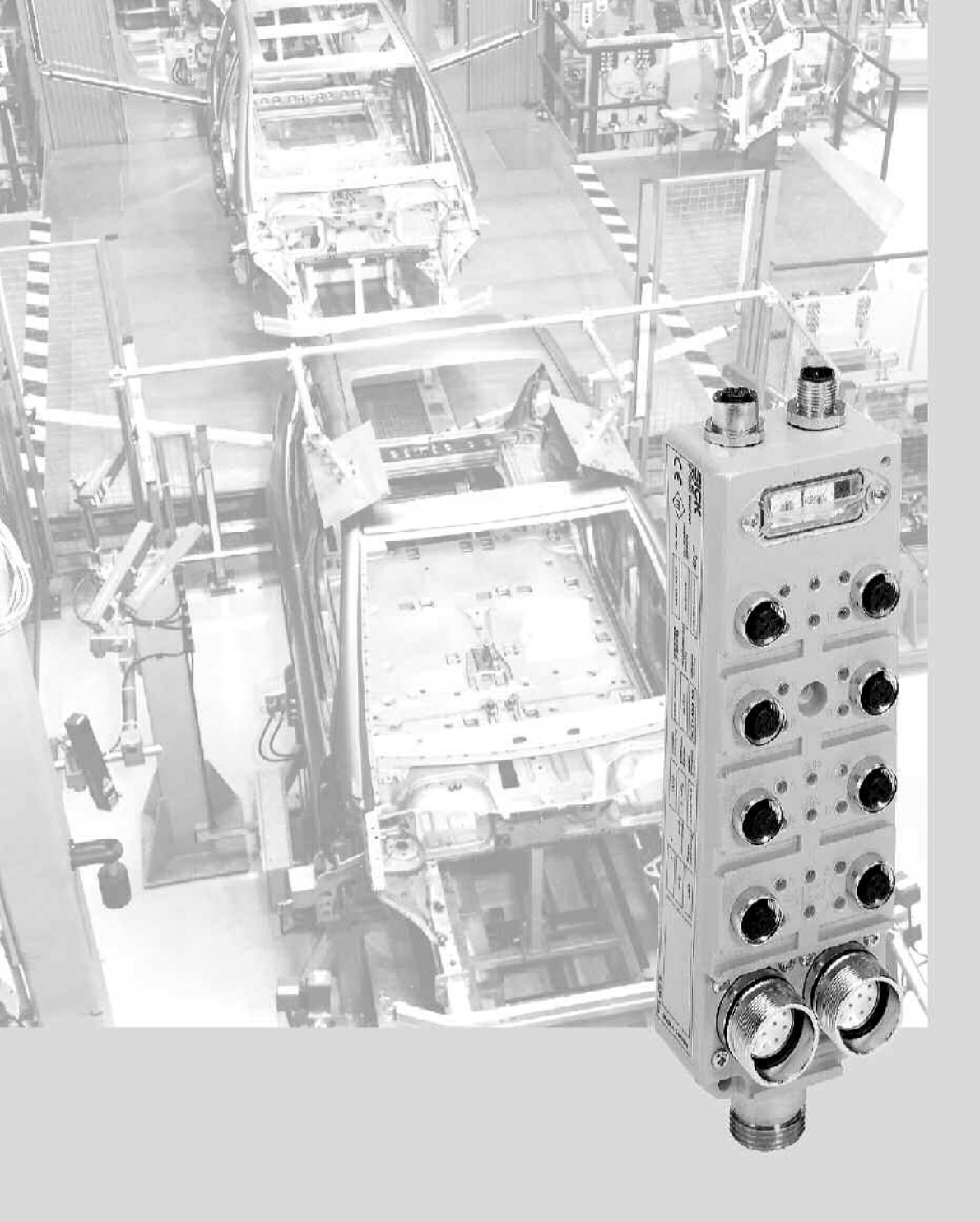

# UE 4100 for I/O Function Package

SICK

This document is protected by the law of copyright, whereby all rights established therein remain with the company SICK AG. Reproduction of this document or parts of this document is only permissible within the limits of the legal determination of Copyright Law. Alteration or abridgement of the document is not permitted without the explicit written approval of the company SICK AG.

## Contents

## Contents

| 1 | Functi         | on packa                                                         | ge UE 4100 for I/0                                     | 4  |  |  |
|---|----------------|------------------------------------------------------------------|--------------------------------------------------------|----|--|--|
|   | 1.1            | 1.1 Emergency stop                                               |                                                        |    |  |  |
|   |                | 1.1.1                                                            | Emergency stop (single-channel)                        | 4  |  |  |
|   |                | 1.1.2                                                            | Emergency stop (two-channel, common testing)           | 4  |  |  |
|   |                | 1.1.3                                                            | Emergency stop (two-channel, isolated testing)         | 5  |  |  |
|   | 1.2            | Safety s                                                         | witches and safety locking devices                     | 5  |  |  |
|   |                | 1.2.1                                                            | Safety switch (single-channel)                         | 5  |  |  |
|   |                | 1.2.2                                                            | Safety switch (two-channel)                            | 5  |  |  |
|   |                | 1.2.3                                                            | Safety switch (two-channel, complementary)             | 5  |  |  |
|   |                | 1.2.4                                                            | Safety locking device (single-channel)                 | 6  |  |  |
|   |                | 1.2.5                                                            | Safety locking device (two-channel) with safety switch |    |  |  |
|   |                |                                                                  | (single-channel)                                       | 6  |  |  |
|   |                | 1.2.6                                                            | Safety locking device (two-channel) with indicator     | 7  |  |  |
|   | 1.3            | T 4000 Compact                                                   |                                                        |    |  |  |
|   | 1.4            | Two-hand (type IIIC)                                             |                                                        |    |  |  |
|   | 1.5            | Electro-sensitive protective equipment (ESPE) with output signal |                                                        |    |  |  |
|   |                | switching device (OSSD)                                          |                                                        |    |  |  |
|   |                | 1.5.1                                                            | ESPE self-testing (type 2/3/4)                         | 9  |  |  |
|   |                | 1.5.2                                                            | ESPE testable (type 2)                                 | 9  |  |  |
|   |                | 1.5.3                                                            | ESPE self-monitoring                                   | 9  |  |  |
|   | 1.6            | Control switches                                                 |                                                        |    |  |  |
|   |                | 1.6.1                                                            | Control switch without indicator display               | 10 |  |  |
|   |                | 1.6.2                                                            | Control switch with indicator display                  | 10 |  |  |
|   | 1.7            | Enabling switch (two-channel)                                    |                                                        |    |  |  |
|   | 1.8            | Operating mode selector switch 3 times complementary             |                                                        |    |  |  |
|   | 1.9            | Operating mode selector switch 1 of n                            |                                                        |    |  |  |
|   | 1.10           | Muting sensor untested                                           |                                                        |    |  |  |
|   | 1.11           | Reset button with test signal                                    |                                                        |    |  |  |
|   | 1.12           | DESINA                                                           |                                                        |    |  |  |
| 2 | Error messages |                                                                  |                                                        |    |  |  |
|   | 2.1            | Operatii                                                         | ng instructions not available                          | 15 |  |  |
| 3 | Annex          |                                                                  |                                                        | 16 |  |  |
|   | 3.1            | List of il                                                       | lustrations                                            | 16 |  |  |

## 1 Function package UE 4100 for I/O

The function package UE 4100 for I/O expands the functions of the CDS with pre-configured applications for the field signal inputs.

**Note** In the CDS, the pre-configured applications from this function package can be recognized by means of the prefix **I/O**:.

The available pre-configured applications are described in the following sections.

## **1.1** Emergency stop

Depending on the required control category, you can realise the emergency stop as follows:

- single-channel
- two-channel with common testing
- two-channel with isolated testing

**Notes** The categorisation of contact switching elements (e.g. safety switch and emergency stop) in a control category depends not only on the connection layout (single-channel/two-channel), but also on the type (single/redundant, type of testing). You must therefore always select the appropriate switching element for the required control category and connection layout.

For the **Emergency stop** application, you must configure the outputs (Out) used as test signals and the safety input (In) as signal input.

## 1.1.1 Emergency stop (single-channel)

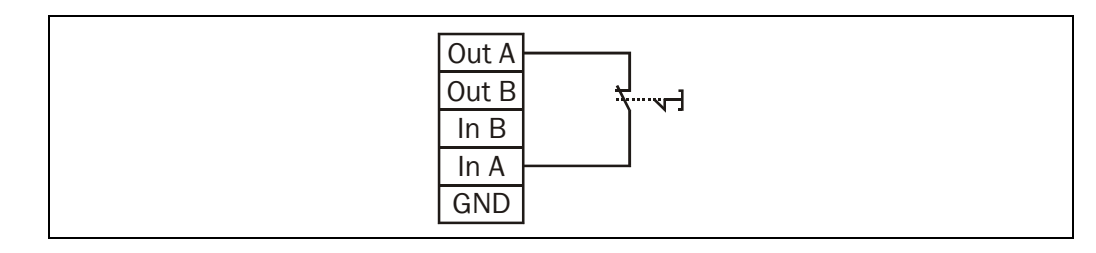

**ote** In the case of single-channel switching you can use the second input/output (In B and Out B) for another application.

## **1.1.2** Emergency stop (two-channel, common testing)

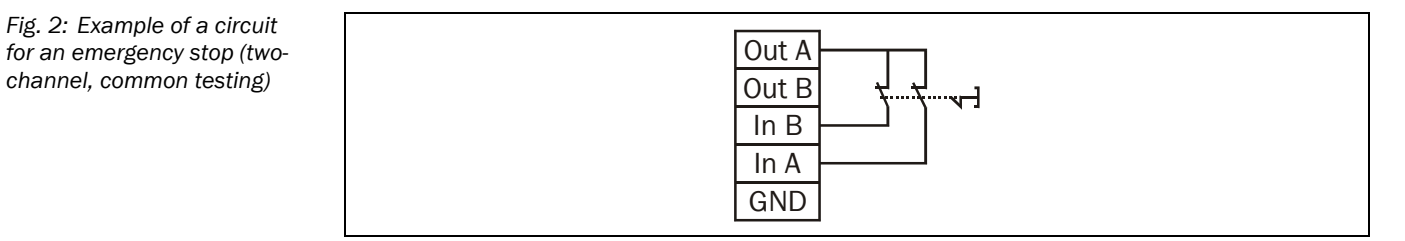

**Note** With a two-channel connection layout with common testing, the test signal allocation of the unused output (Out B) is irrelevant for the application **Emergency stop (two-channel, common testing)**. The test signal allocation can therefore not be configured.

Fig. 1: Example of a circuit for an emergency stop (single-channel)

Note

Fig. 3: Example of a circuit for an emergency stop (twochannel, isolated testing)

## 1.1.3 Emergency stop (two-channel, isolated testing)

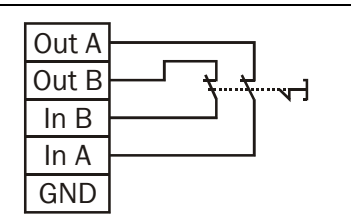

## **1.2** Safety switches and safety locking devices

If not otherwise shown, the two-channel circuits are of equivalent design.

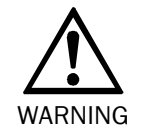

## Mount the safety switch according to EN 1088!

Otherwise the application does not met the control category.

## 1.2.1 Safety switch (single-channel)

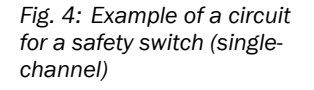

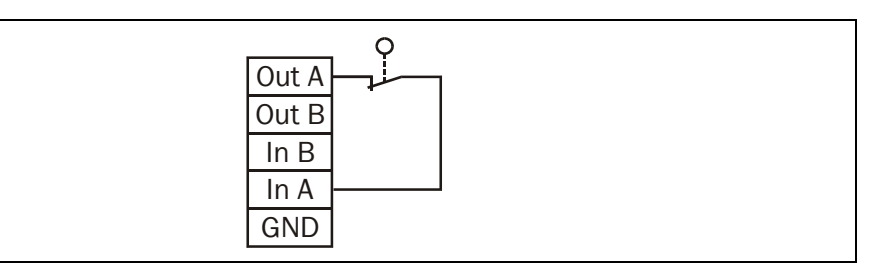

## **1.2.2** Safety switch (two-channel)

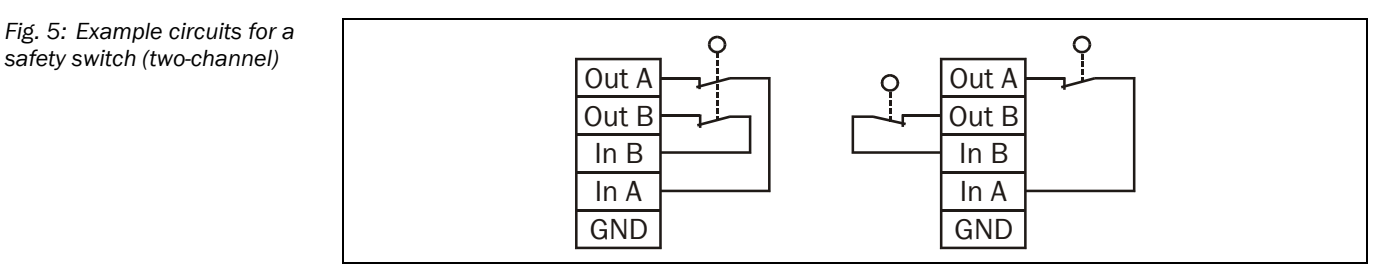

## **1.2.3** Safety switch (two-channel, complementary)

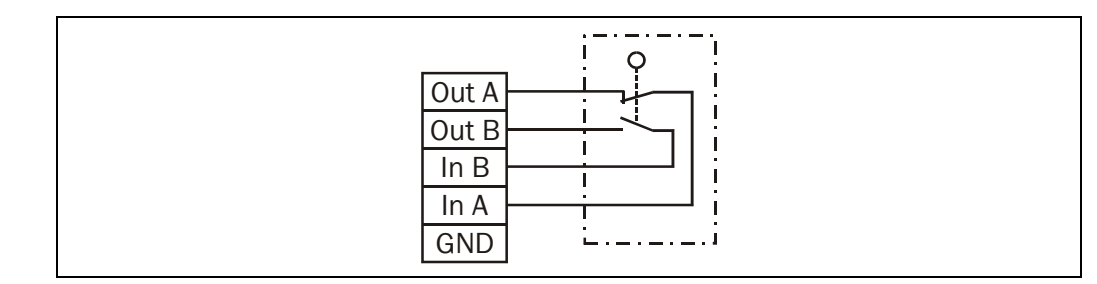

Fig. 6: Example of a circuit for a safety switch (twochannel, complementary)

### **1.2.4** Safety locking device (single-channel)

The safety locking device has a contact for monitoring the solenoid coil (solenoid coil monitoring contact). The solenoid coil monitoring contact is closed when the safety locking device is locked. The solenoid coil monitoring contact is open when the safety locking device is unlocked. With the application **Safety locking device (single-channel)**, you can connect the solenoid coil monitoring contact to the bus node. In this way the FPLC can check the status of the locking.

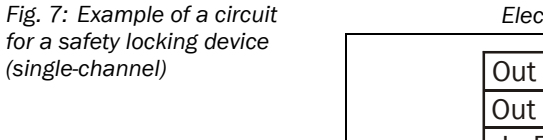

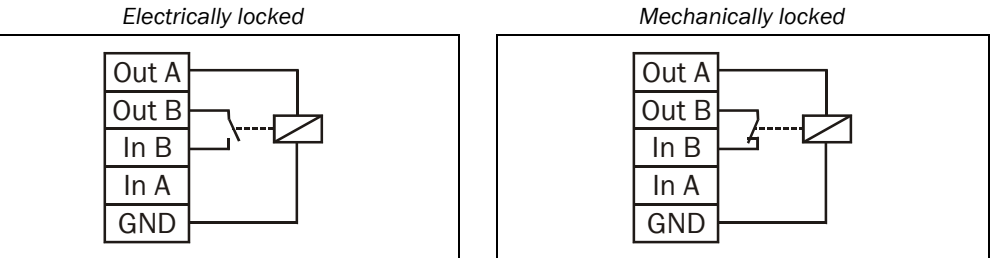

## 1.2.5 Safety locking device (two-channel) with safety switch (single-channel)

The safety locking device has two contacts for monitoring the solenoid coil (solenoid coil monitoring contacts). The solenoid coil monitoring contacts are closed when the safety locking devices is locked. The solenoid coil monitoring contacts are open when the safety locking devices is unlocked. With the application **Safety locking device (two-channel) with safety switch (single-channel)**, you can connect the solenoid coil monitoring contacts to the bus node. In this way the FPLC can check the status of the locking.

### Note

The application Safety locking device (two-channel) with safety switch (one-channel) consists of two parts, which are both contained in the Application list. To use the application Safety locking device (two-channel) with safety switch (single-channel), you must configure both parts. You can configure each of the two parts on any field signal connection.

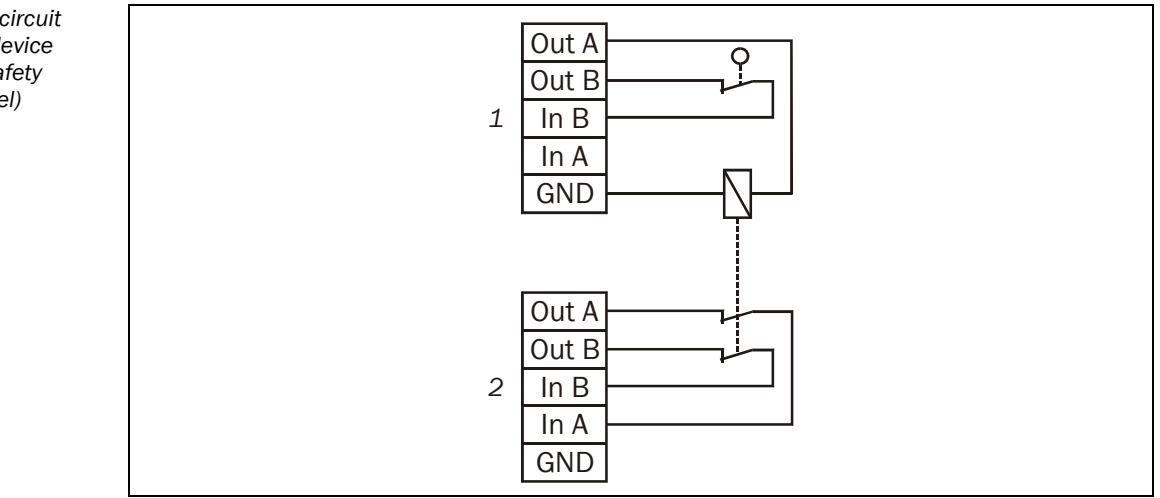

Fig. 8: Example of a circuit for a safety locking device (two-channel) with safety switch (single-channel)

#### 1.2.6 Safety locking device (two-channel) with indicator

The safety locking device has two contacts for monitoring the solenoid coil (solenoid coil monitoring contacts). The solenoid coil monitoring contacts are closed when the safety locking devices is locked. The solenoid coil monitoring contacts are open when the safety locking devices is unlocked. With the application Safety locking device (two-channel) with indicator, you can connect the solenoid coil monitoring contacts to the bus node. In this way the FPLC can check the status of the locking.

The application Safety locking device (two channel) with indicator consists of two parts, Note which are both contained in the Application list. To use the application Safety locking device (two-channel) with indicator, you must configure both parts. You can configure each of the two parts on any field signal connection.

Fig. 9: Example of a circuit for a safety locking device (two-channel) with indicator

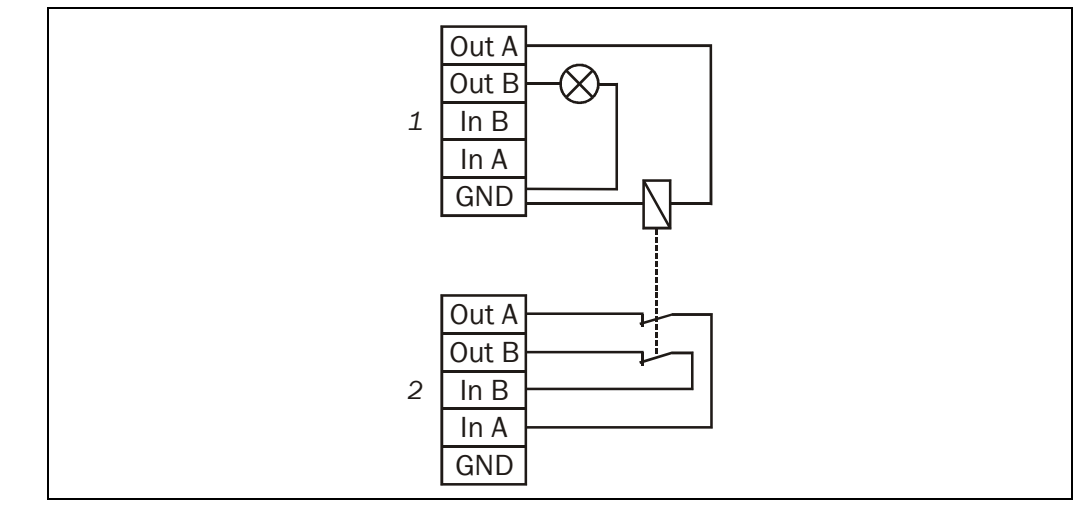

#### 1.3 T 4000 Compact

Note

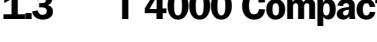

## Using the T 4000 Compact, you can achieve control category 3 as a maximum.

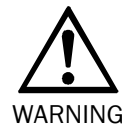

## Mount the safety switch according to EN 1088!

Otherwise the application does not met the control category.

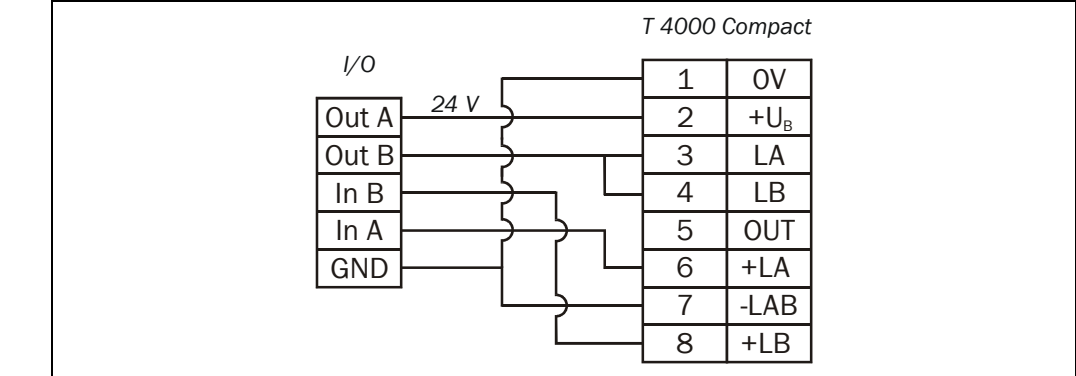

Fig. 10: Example of a circuit for a T 4000 Compact

## **1.4** Two-hand (type IIIC)

With this form of two-hand control unit, both actuating elements are connected twochannel complementary. I.e. the two-hand control console occupies both channels on this field signal connection and the following field signal connection. The actuating element must be operated synchronously.

- The bus node can only monitor the discrepancy time between the two channels of one actuating element. For this reason the FPLC must monitor that both actuating elements are operated simultaneously.
  - You can set the input delay and the discrepancy time only for the first of the two field signal connections. The values then also apply to the second of the two field signal connections.

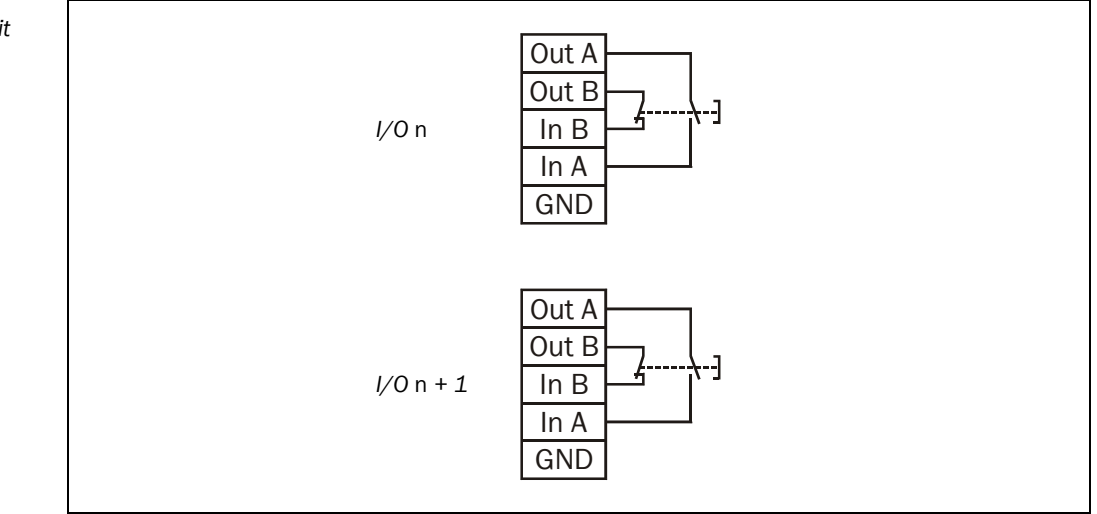

# **1.5** Electro-sensitive protective equipment (ESPE) with output signal switching device (OSSD)

In the connection of electro-sensitive protective equipment (ESPE), the sender and the receiver can be considered as a system's inputs and outputs. Sender and receiver are allowed to use the same power supply (output Out A, permanently 24 V). Output Out B is present at the test input of the sender as a test signal. The switching outputs of the receiver are present on inputs In A and In B.

Many EPSE senders have a test input using which the function of the sender and the related receiver can be checked. During the test, the sender no longer emits light beams. Thus, it simulates — for the receiver — an interruption of the protective field. The sender test is performed when 0 V is present at the test input.

Fig. 11: Example of a circuit for a two-hand (type IIIC)

#### 1.5.1 ESPE self-testing (type 2/3/4)

Only use this application if EPSE sender and receiver are self-testing, e.g.

- multi-beam photoelectric safety switch MSL (type 4)
- multi-beam photoelectric safety switch M 2000 (type 2)

Test

- safety laser scanner PLS, S 3000 (type 3)
- safety light curtain C 2000 (type 2)
- safety light curtains C 4000 and FGS (type 4)

Fig. 12: Example of a circuit for a self-testing ESPE (safety light curtains or safety photoelectric switches)

laser scanner)

OSSD2 In B OSSD1 In A GND

24 V

24 V

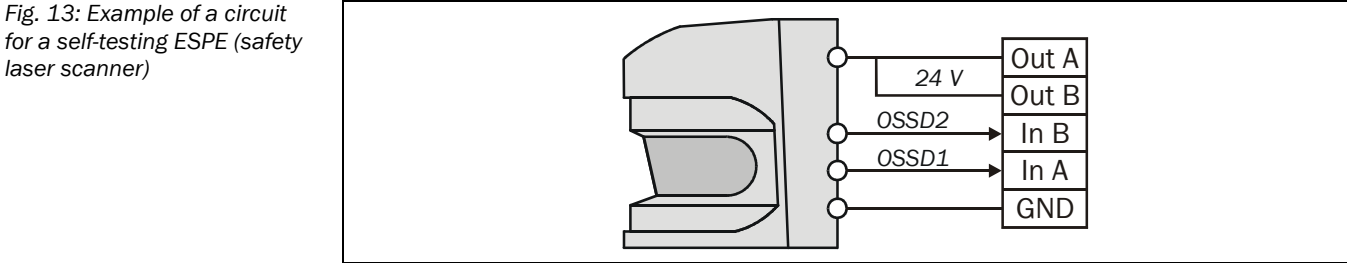

Out A

Out B

24 V

#### 1.5.2 ESPE testable (type 2)

In this application the test output (Out B) is connected as a signal output. The EPSE can be tested at appropriate intervals with the aid of this output. Suitable devices must have type 2 approval in compliance with IEC 61496, e.g.

- single-beam photoelectric switches WS/WE 12-2 P-160/460
- single-beam photoelectric switches WS/WE 18-2 P-162/460/660
- single-beam photoelectric switches WS/WE 24-2 P-250/260/450/460
- single-beam photoelectric switches WS/WE 27-2 F-430/450 S-05/730/750
- single-beam photoelectric switches VS/VE 18

This function must be triggered and evaluated in the FPLC.

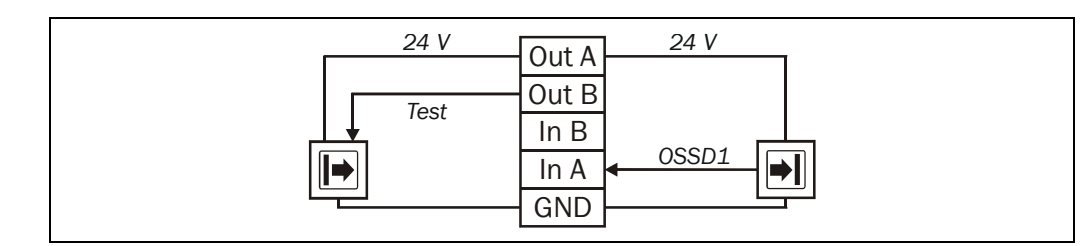

#### 1.5.3 **ESPE** self-monitoring

Suitable devices are e.g. the one-beam photoelectric switches WSU/WEU 26-2-130/230 using which the system achieves type 4 in compliance with IEC 61496.

- Notes In this application, both OSSDs must always be connected and floating.
  - The application ESPE self-monitoring consists of two parts, which are both contained in the Application list. Connect the floating contacts to part 1 of the application and the

Fig. 14: Example of a circuit for a testable ESPE (type 2)

for a self-monitoring ESPE

for a control switch without

for a control switch with indicator display

indicator display

**Operating Instructions** 

UE 4100 for I/0

voltage supply to part 2. To use the application ESPE self-monitoring, you must configure both parts.

You can configure each of the two parts on any field signal connection.

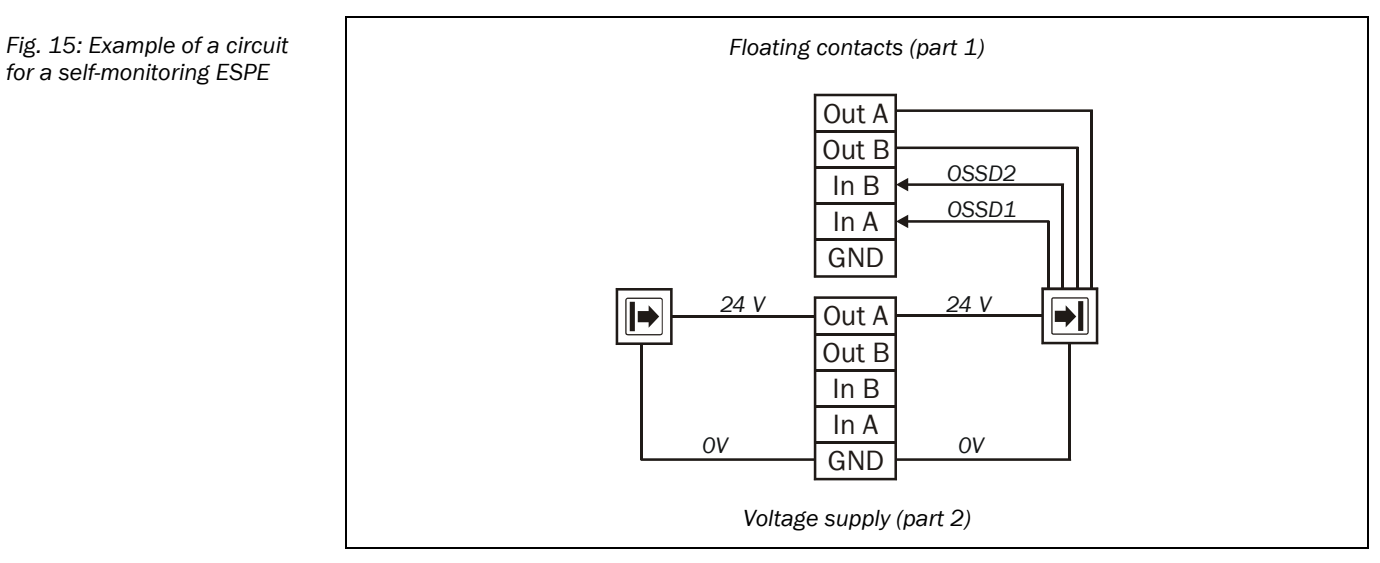

#### 1.6 **Control switches**

You can connect control switches to the field-signal connection in the same way as tactile sensors. This enables you to carry out all the usually functions of the control switches, e.g. reset, restart or startup.

#### 1.6.1 Control switch without indicator display

E.g. can be used as reset button/start button.

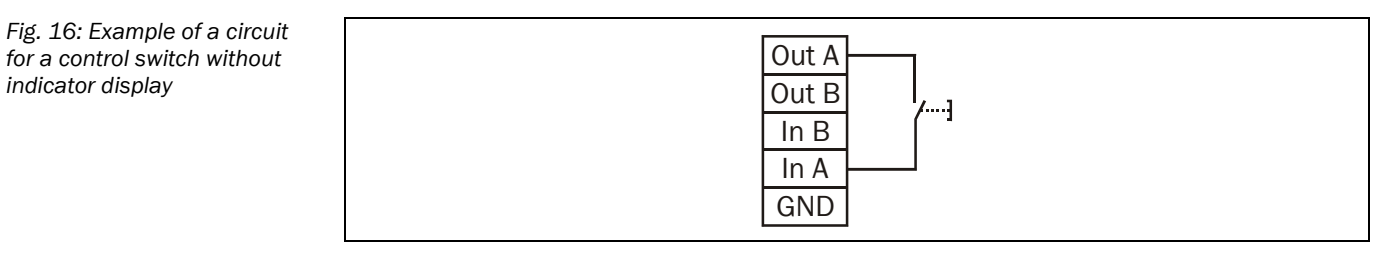

### Note

You can use the unused second channel (Out B and In B) for a further application.

#### 1.6.2 Control switch with indicator display

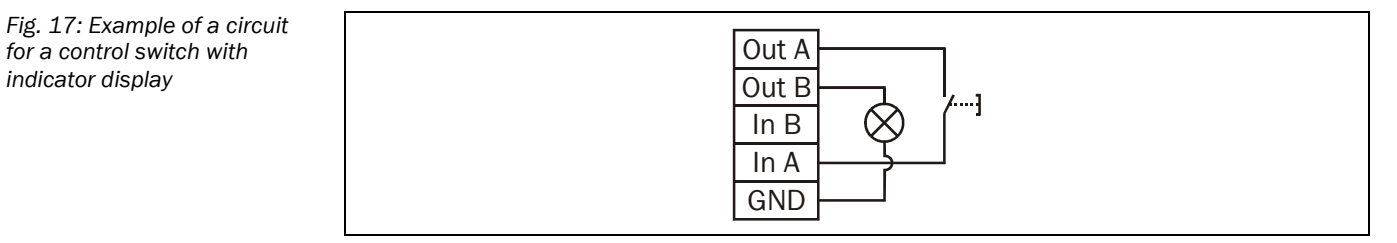

Note

You must ensure that the FPLC actually controls the indicator.

8 010 198/17-11-03

## **1.7** Enabling switch (two-channel)

The application **Enabling switch (two-channel)** is suitable for the connection of manually operated control switches. After operating the enabling switch, authorised personnel can then enter the hazardous areas, e.g. to perform programming, setup, testing or service tasks.

You can connect two or three-stage enabling switches.

Fig. 18: Example of circuit for a three-stage enabling switch

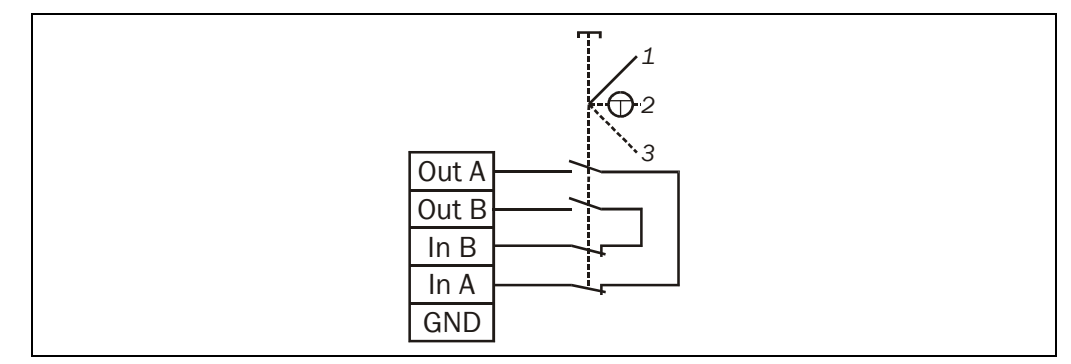

### 1.8 **Operating mode selector switch 3 times** complementary

You can connect a complementary signal pair on each of up to four field connections in sequence on the bus node. A signal pair corresponds to one safe input signal. The bus node monitors that the signal pair is complementary.

The bus node transmits the result of the complementary check in channel A in the process image. Channel B always remains 0. On this topic see section "Two-channel connection layout on the field signal connections" in the operating instructions for the UE 4100. You can evaluate the result from all channels in the FPLC as a dual number and thus differentiate between the operating modes. Thus, e.g. with four input signals there are  $2^4 = 16$ possible operating modes. In comparison to the application **Operating mode selector** switch 1 of n(see section 1.9 on page 13), you need fewer field signal connections with this application to be able to realise numerous operating modes.

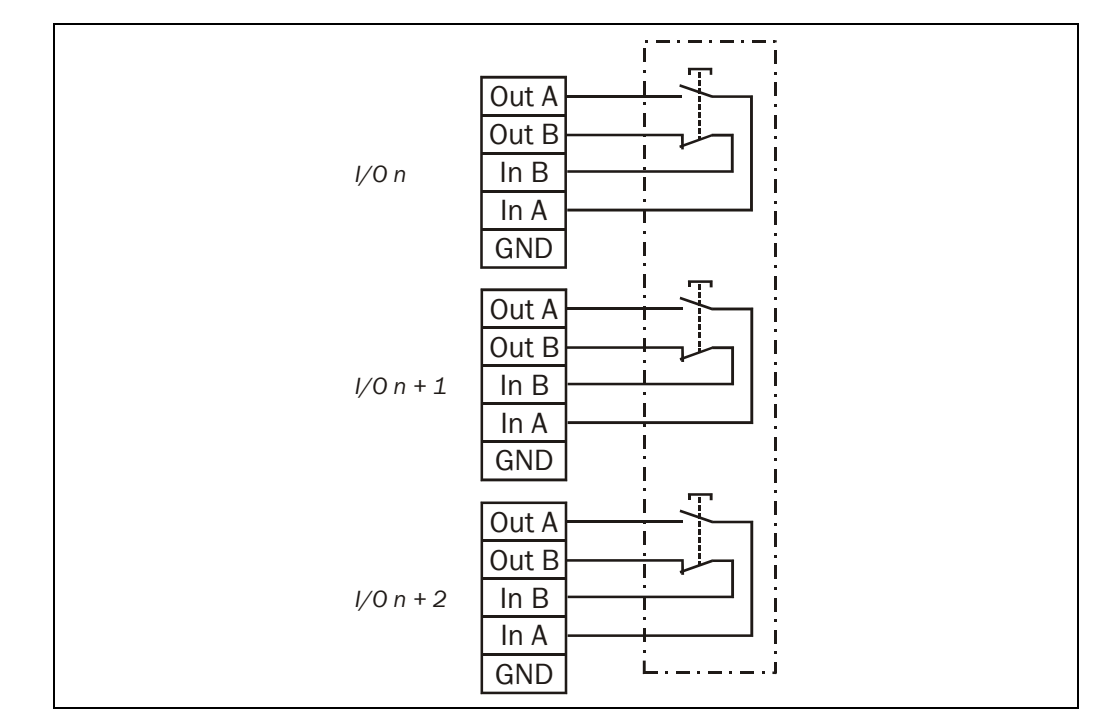

You can set the input delay and the discrepancy time only for the first of the field signal connections used. The values then apply for all further field signal connections used by the operating mode selector switch.

Fig. 19: Example of a circuit for an operating mode selector switch 3 times complementary

Note

Fig. 20: Example of a circuit

for an operating mode selector switch 1 of 6

Notes

#### 1.9 Operating mode selector switch 1 of n

You can connect an operating mode selector switch with up to eight switch positions to the field signal connections. In this application, one channel on a field signal connection corresponds to exactly one operating mode. For the application Operating mode selector switch 1 of 8 you will need e.g. four field-signal connections.

- The number of defined operating modes must match the number of operating modes defined for the controlled device or for the FPLC.
  - You must always connect the outputs on the operating mode selector switch to field signal connections in order, starting with channel A for the first field signal connection used. Example: Operating mode selector switch 1 of 3 on field signal connection 5, channel A and B and on field signal connection 6, channel A.
  - You can set the input delay only for channel A on the first of the field signal connections used. The values then apply for all further field signal connections used by the operating mode selector switch.

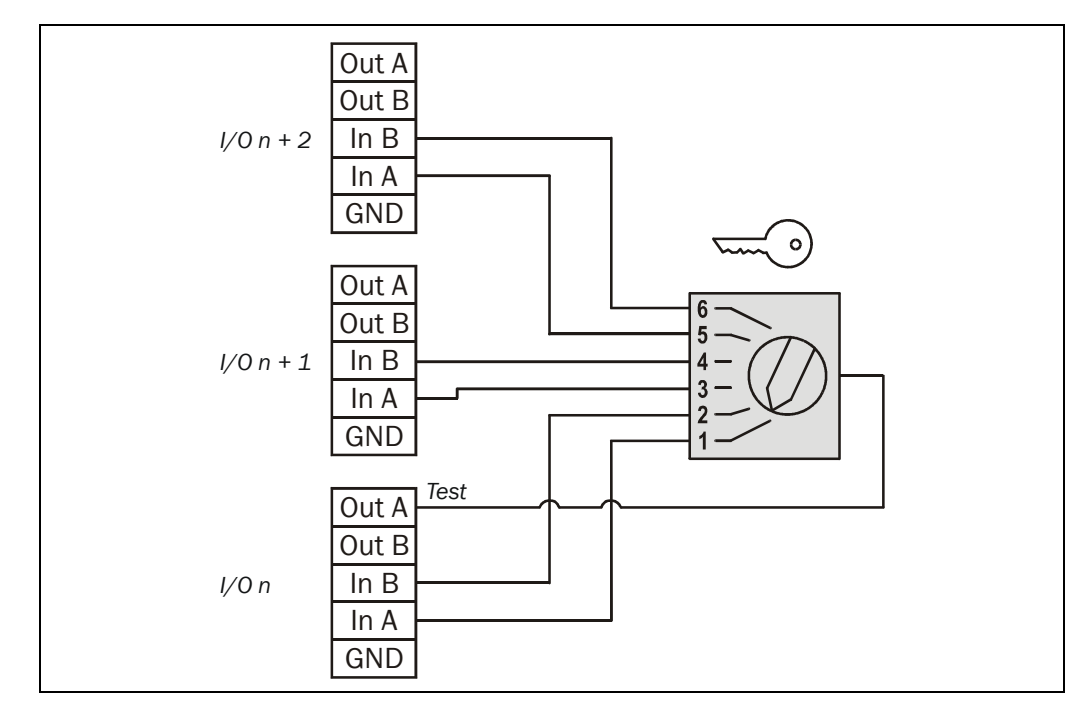

Note If you want to use fewer field signal connections, then you can also realise the operating mode selector switch with application Operating mode selector switch 3 times complementary(see section 1.8 on page 12).

#### 1.10 Muting sensor untested

Suitable muting sensors are e.g. reflective photoelectric proximity switches, reflective photoelectric switches, one-beam photoelectric switches and magnetic proximity sensors.

24 V

Out A

Out B In B In A GND

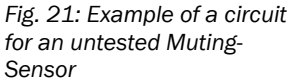

## **1.11** Reset button with test signal

Unlike the applications for control switches (see section 1.6 on page 10), the bus node monitors the input signal with a test signal.

**Note** The bus node transfers the input signal in the process image only after it has detected the test signal. The input signal is thus monitored for short-circuits. If the bus node does not detect the test signal, then is does not report the input signal to the FPLC and transfers an error message in the diagnostic image.

Fig. 22: Example of a circuit for a reset button

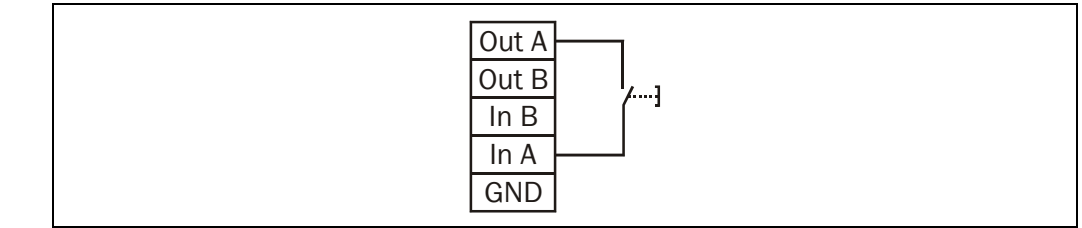

## 1.12 DESINA

**DESINA** stands for **De**central and **S**tandardised **In**stallation system for machine tools and production systems.

DESINA describes an installation system and specifies the components necessary for uniform decentralisation of the field devices with high enclosure rating independent of the fieldbus.

The application **DESINA** corresponds to a two-channel connection with common testing and complementary connection layout. The bus node monitors the discrepancy time and that the input signals are complementary. Further information on the complementary monitoring is included in the operating instructions "UE 4100 Profibus Bus Node".

## Fig. 23: Example of a circuit for DESINA

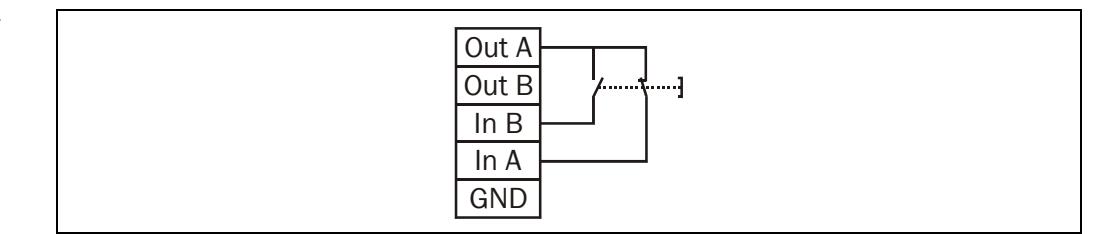

2

## **Error messages**

## 2.1 Operating instructions not available

| Possible cause                                | Remedying the error                                   |
|-----------------------------------------------|-------------------------------------------------------|
| No operating instructions in the              | Repeat the installation of the CDS.                   |
| Portable Document Format (PDF)                | Or:                                                   |
| vere found on your PC.                        | $\succ$ Open the operating instructions directly from |
|                                               | the installation CD.                                  |
| Acrobat <sup>®</sup> Reader™ has not yet been | ➢ Install Acrobat <sup>®</sup> Reader™ from the CDS   |
| installed on your PC. To display the          | installation CD-ROM.                                  |
| operating instructions, Acrobat <sup>®</sup>  | Or:                                                   |
| Readerim must be installed on your            | $\succ$ Open the operating instructions directly from |
| 10.                                           | the installation CD.                                  |

## How to install Acrobat ${\ensuremath{\mathbb R}}$ Reader<sup>TM</sup> from the installation CD:

Place the installation CD in your CD-ROM drive. After a few seconds the SICK installation wizard starts automatically.

If Windows does not start the installation wizard automatically:

- Click Run... in the Start menu.
- Enter the following command line in the **Open** field: [Drive letter for your CD-ROM drive]:\setup.exe
- Click on OK.
- In the Configuration & Diagnostic Software dialog box choose Acrobat Reader in the Install software field.
- ➤ Using the left mouse button click OK. The installation program for Acrobat<sup>®</sup> Reader<sup>™</sup> is loaded from CD-ROM.
- > Follow the instructions in the Acrobat installation wizard.

Once the installation is complete, you will be able to open the operating instructions directly from the CDS online help.

## How to open the operating instructions directly from the installation CD:

Place the installation CD in your CD-ROM drive. After a few seconds the SICK installation wizard starts automatically.

If Windows does not start the installation wizard automatically:

- Click Run... in the Start menu.
- Enter the following command line in the Open field: [Drive letter for your CD-ROM drive]:\setup.exe
- Click on OK.
- In the Configuration & Diagnostic Software dialog box, select the required document from the Read documentation list.
- ➤ Using the left mouse button click OK. Acrobat<sup>®</sup> Reader<sup>™</sup> is loaded from the CD-ROM and the required document is displayed on the screen. Neither Acrobat<sup>®</sup> Reader<sup>™</sup> nor the operating instructions are installed on your PC during this process.

# 3 Annex

## 3.1 List of illustrations

| Fig. 1:  | Example of a circuit for an emergency stop (single-channel)                                           | 4  |
|----------|----------------------------------------------------------------------------------------------------|----|
| Fig. 2:  | Example of a circuit for an emergency stop (two-channel, common testing)                              | 4  |
| Fig. 3:  | Example of a circuit for an emergency stop (two-channel, isolated testing)                            | 5  |
| Fig. 4:  | Example of a circuit for a safety switch (single-channel)                                             | 5  |
| Fig. 5:  | Example circuits for a safety switch (two-channel)                                                    | 5  |
| Fig. 6:  | Example of a circuit for a safety switch (two-channel, complementary)                                 | 5  |
| Fig. 7:  | Example of a circuit for a safety locking device (single-channel)                                     | 6  |
| Fig. 8:  | Example of a circuit for a safety locking device (two-channel) with safety switch (single-channel)    | 6  |
| Fig. 9:  | Example of a circuit for a safety locking device (two-channel) with indicator                         | 7  |
| Fig. 10: | Example of a circuit for a T 4000 Compact                                                             | 7  |
| Fig. 11: | Example of a circuit for a two-hand (type IIIC)                                                       | 8  |
| Fig. 12: | Example of a circuit for a self-testing ESPE (safety light curtains or safety photoelectric switches) | 9  |
| Fig. 13: | Example of a circuit for a self-testing ESPE (safety laser scanner)                                   | 9  |
| Fig. 14: | Example of a circuit for a testable ESPE (type 2)                                                     | 9  |
| Fig. 15: | Example of a circuit for a self-monitoring ESPE                                                       | 10 |
| Fig. 16: | Example of a circuit for a control switch without indicator display                                   | 10 |
| Fig. 17: | Example of a circuit for a control switch with indicator display                                      | 10 |
| Fig. 18: | Example of circuit for a three-stage enabling switch                                                  | 11 |
| Fig. 19: | Example of a circuit for an operating mode selector switch 3 times                                    |    |
|          | complementary                                                                                         | 12 |
| Fig. 20: | Example of a circuit for an operating mode selector switch 1 of 6                                     | 13 |
| Fig. 21: | Example of a circuit for an untested Muting-Sensor                                                    | 13 |
| Fig. 22: | Example of a circuit for a reset button                                                               | 14 |
| Fig. 23: | Example of a circuit for DESINA                                                                       | 14 |

#### Contact:

Australia Phone +61 3 9497 4100 1 800 33 48 02 – tollfree Fax +61 3 9497 1187 A ustria Phone +43 (0)22 36 62 28 8-0 Fax +43 (0)22 36 62 28 85 **B e l g i u m / L u x e m b o u r g** Phone +32 (0)2 466 55 66 Fax +32 (0)2 463 31 04 Brazil Phone +55 11 5561 2683 Fax +55 11 5535 4153 China Phone +85 2-2763 6966 Fax +85 2-2763 6311 Czech Republic Phone +420 2 57 91 18 50 Fax +420 2 57 81 0559 Denmark Phone +45 45 82 64 00 Fax +45 45 82 64 01 Finland Phone +358 (0)9 25 15 800 Fax +358 (0)9 25 15 8055 F r a n c e Phone +33 1 64 62 35 00 Fax +33 1 64 62 35 77 **G e r m a n y** Phone +49 (0)2 11 53 01-0 Fax +49 (0)2 11 53 01-100 Great Britain Phone +44 (0)1727 831121 Fax +44 (0)1727 856767 Italy Phone +39 02 92 14 20 62 Fax +39 02 92 14 20 67 Japan Phone +81 (0)3 3358 1341 Fax +81 (0)3 3358 9048 Korea Phone +82-2-786 6321/4 Fax +82-2-786 6325 Netherlands Phone +31 (0)30 229 25 44 Fax +31 (0)30 229 39 94 N or w a y Phone +47 67 81 50 00 Fax +47 67 81 50 01 Poland Phone +48 22 837 40 50 Fax +48 22 837 43 88 **S i n g a p o r e** Phone +65 6744 3732 Fax +65 6841 7747 Spain Phone +34 93 480 31 00 Fax +34 93 473 44 69 Sweden Phone +46 8 680 64 50 Fax +46-8 710 18 75 **S witzerland** Phone +41 41 619 29 39 Fax +41 41 619 29 21 Taiwan Phone +886 2 2365-6292 Fax +886 2 2368-7397 USA/Canada/Mexico Phone +1(952) 941-6780 1-800-325-7425 – tollfree Fax +1(952) 941-9287

Representatives and agencies in all major industrial nations.

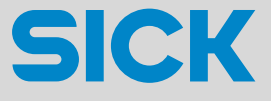

SICK AG • Industrial Safety Systems • P.O. Box 310 • 79177 Waldkirch • Germany Phone +49 7681 202-0 • Fax +49 7681 202-35 18 • www.sick.com